## HOW TO UNLOCK YOUR EMPLOYER ACCOUNT

## "LOCKED OUT"

Is your Employer Account in 'Locked Out" status? Here are the steps you will need to take to unlock your account in SC WORKS so you can get back to posting jobs & utilizing our other benefits.

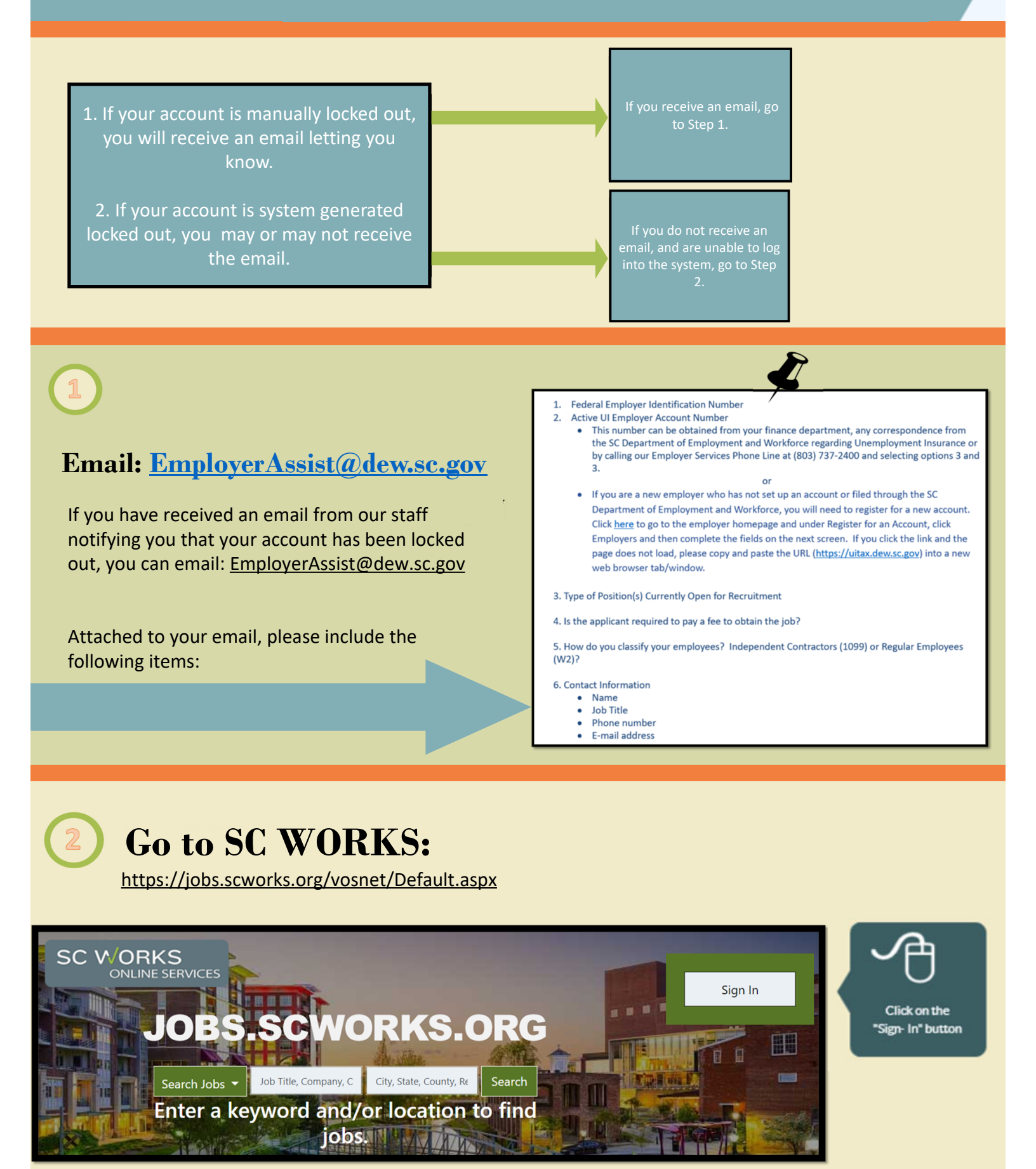

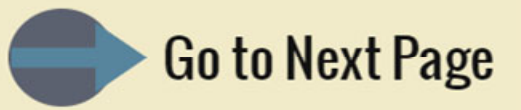

## Log into SC WORKS

Using your normal username/password, log into the system. The system will then prompt you to fill out some verifying questions, such as zip code, phone number, and then followed by FEID, UIID, Name, Email, etc. The more information you provide, the easier it will be to locate your account.

| User Name: |                 |                             |
|------------|-----------------|-----------------------------|
| Password:  |                 |                             |
|            | I'm not a robot | reCAPTCH/<br>Privacy - Term |
|            | Sian In         |                             |

**Verify Your Information** 

Once you have filled out this information, then click on the "Send" button to send this request to staff. Once staff has received the request, and if you are indeed a locked out account, you will be contacted by the Verification Team to provide the list of information included in Step 1 above. If you are not a locked out account, staff will reset your login password, once verified an matched to an account.

| Your Information       |                                                                                                    |  |
|------------------------|----------------------------------------------------------------------------------------------------|--|
| We must verify some    | additional account information in order to retrieve your password. Complete the form below and click Submit. |  |
| Username:              | AJS154706A                                                                                                   |  |
| <sup>*</sup> Zip code: |                                                                                                    |  |
| *Phone Number:         |                                                                                                    |  |
|                        |                                                                                                    |  |

| Send Email to Us      |                                             |  |
|-----------------------|---------------------------------------------|--|
| Please help us help y | ou - provide a short description of your pr |  |
| Subject:              | Forgot Password 👻                           |  |
| Company Name:         |                                             |  |
| FEID:                 |                                             |  |
| UIID:                 |                                             |  |
| First Name:           |                                             |  |
| Last Name:            |                                             |  |
| Zip Code:             | (99999-9999)                                |  |
| Contact Phone:        | Ext:                                        |  |
| Your Email:           |                                             |  |
| I'm not a robot       |                                             |  |
|                       |                                             |  |

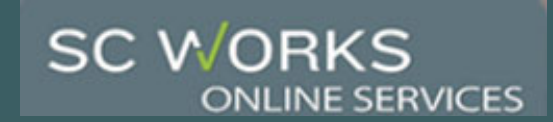

## Check out additional Employer Resources here:

https://jobs.scworks.org/vosnet/gsipub/documentview.aspx?enc=wOBw8d1fAjhMB7VWaSvQrg==

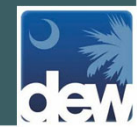